26 a 30/09/2022

Jornada de Ensino, Pesquisa e Extensão

"Aprendizados em ensino, pesquisa e extensão na universidade pós-pandemia"

UNIFESSPA PROEG PROPIT PROEX

#### V Jornada de Ensino, Pesquisa e Extensão

#### <u>TUTORIAL PARA SUBMISSÕES DOS RESUMOS EXPANDIDOS NO</u> <u>VI SEMINÁRIO DE PROJETOS DE ENSINO – PROEG, VIA SIGEVENTOS</u>

ORIENTAÇÕES PRELIMINARES (NÃO REALIZAR SUBMISSÃO ANTES DE LER AS ORIENTAÇÕES A SEGUIR):

1. As submissões dos Resumos Expandidos no SPE, VI edição, priorizam os resultados dos trabalhos vinculados aos Programas de Ensino realizados/finalizados no ano 2021, conforme relação a seguir:

PROGRAMAS DE ENSINO UNIFESSPA (2021):

01. PAPSE - Programa de Acompanhamento Psicológico Estudantil (Edital 18/2020);

02. PAAE - Programa de Apoio Acadêmico Específico (Edital 08/2021);

03. PROLAB - Programa de Apoio a Laboratórios de Ensino (Edital 04/2021);

04. PADI - Programa de Apoio ao Discente Ingressante (Editais 13/2020 e 07/2021);

05. PAEQUI - Programa de Apoio ao Estudante Quilombola (Editais 01/2021 e 15/2021);

06. PAIND - Programa de Apoio ao Indígena (Editais 02/2021 e 16/2021);

07. PAPIM - Programa de Apoio a Projetos de Intervenção Metodológica (Edital 16/2020);

08. PET - Programa de Educação Tutorial (Editais: 05/2020 – Fecampo; 05/2021 e 14/2021 Proeg e Fecampo);

09. PMG - Programa de Monitoria Geral (Editais 20/2020 e 18/2021);

10. PML - Programa de Monitoria de Disciplinas com Práticas de Laboratório (Editais 21/2020 e 19/2021);

11. PIBID – Programa Institucional de Bolsas de Iniciação à Docência (todos os editais lançados, cujas equipes dos projetos executaram ações entre 11/2020 e 04/2022);

12. PRP - Programa Residência Pedagógica (todos os editais lançados, cujas equipes dos projetos executaram ações entre 11/2020 e 04/2022);

13 - PAIDD - Programa de Apoio à Inclusão de Discentes com Deficiência, parceria PROEG e NAIA (Edital 03/2021).

2. Recomendamos aos Coordenadores de Projetos de Ensino não incluídos na listagem acima (projetos com execução no ano de 2022) para aguardarem para apresentar os resultados dos seus trabalhos após a finalização dos respectivos projetos, no Seminário de Projetos de Ensino que ocorrerá no ano 2023 (VII SPE).

3. Não deixe sua submissão para a última hora, evitando, desta forma, perder o prazo.

**4.** Há um passo obrigatório na Submissão do Resumo Expandido (Passo 11) **que exige providências anteriores:** o cadastramento dos autores. Caso haja autores do Resumo Expandido na categoria de Usuários Externos (não participantes da Unifesspa como discente, professor ou técnico ou então discente que já perdeu o vínculo com a instituição) estes devem antes da submissão do trabalho realizar o CADASTRO DE USUÁRIO EXTERNO OU DE ALUNO QUE NÃO POSSUI MAIS VÍNCULO COM A UNIFESSPA, acessando o "Tutorial para cadastro de usuário externo - VI SPE" disponibilizado na aba "Documentos" do endereço: <a href="https://sigeventos.unifesspa.edu.br/evento/JEPE2021">https://sigeventos.unifesspa.edu.br/evento/JEPE2021</a>). Somente após este procedimento ter sido feito por todos os autores do Resumo Expandido, o discente que submeter o trabalho conseguirá incluir o nome dos autores, no passo 11 da submissão.

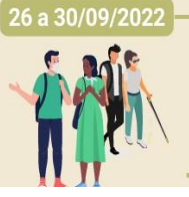

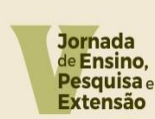

"Aprendizados em ensino, pesquisa e extensão na universidade pós-pandemia"

#### Passo 1 da Submissão do Trabalho: Acesse a página do SIG eventos: https://sigeventos.unifesspa.edu.br/sigeventos/public/home.xhtml

#### Passo 2 da Submissão do Trabalho: Selecione os eventos abertos disponíveis na página;

| istema Integrad   | do de Gestão de 🗙                     | +                                      |                      |   |              |                                         |                              |              | 0              | -          | ٥      |
|-------------------|---------------------------------------|----------------------------------------|----------------------|---|--------------|-----------------------------------------|------------------------------|--------------|----------------|------------|--------|
| → C 🔒             | sigeventos.unifess                    | pa.edu.br/sigevente                    | os/public/home.xhtml |   |              |                                         |                              |              |                | ☆          | G      |
| ops 🚺 v. 4 n      | n. 1 (2019): Ana 🧕                    | SISPROL - Sistemas                     | 📑 Minuta de Program  | ı |              |                                         |                              |              |                | 🗐 🖽 Lis    | sta de |
| 4                 | Universidade F                        | ederal do Sul e Sudesta                | e do Pará            |   |              |                                         |                              |              |                |            |        |
| SIGE<br>SISTEMA I | EVENTOS<br>INTEGRADO DE GES           | TÃO DE EVENTOS                         |                      |   |              |                                         |                              |              | ENTRA<br>SISTI | R NO<br>MA |        |
|                   |                                       |                                        |                      |   |              |                                         |                              | 8            |                |            |        |
|                   | Eventos Abertos<br>Consulte os evento | os abertos da UNIF                     | ESSPA.               |   | 999999<br>12 | Calendários dos I<br>Consulte o calendá | ventos<br>rios dos eventos c | a UNIFESSPA. |                |            |        |
| ₹                 | Validação de doc<br>Valide os documer | <b>umentos</b><br>itos emitidos pelo : | SigEventos           |   |              |                                         |                              |              |                |            |        |
|                   |                                       |                                        |                      |   |              |                                         |                              |              |                |            |        |

#### Passo 3 da Submissão do Trabalho: Clique em "Entrar no Sistema";

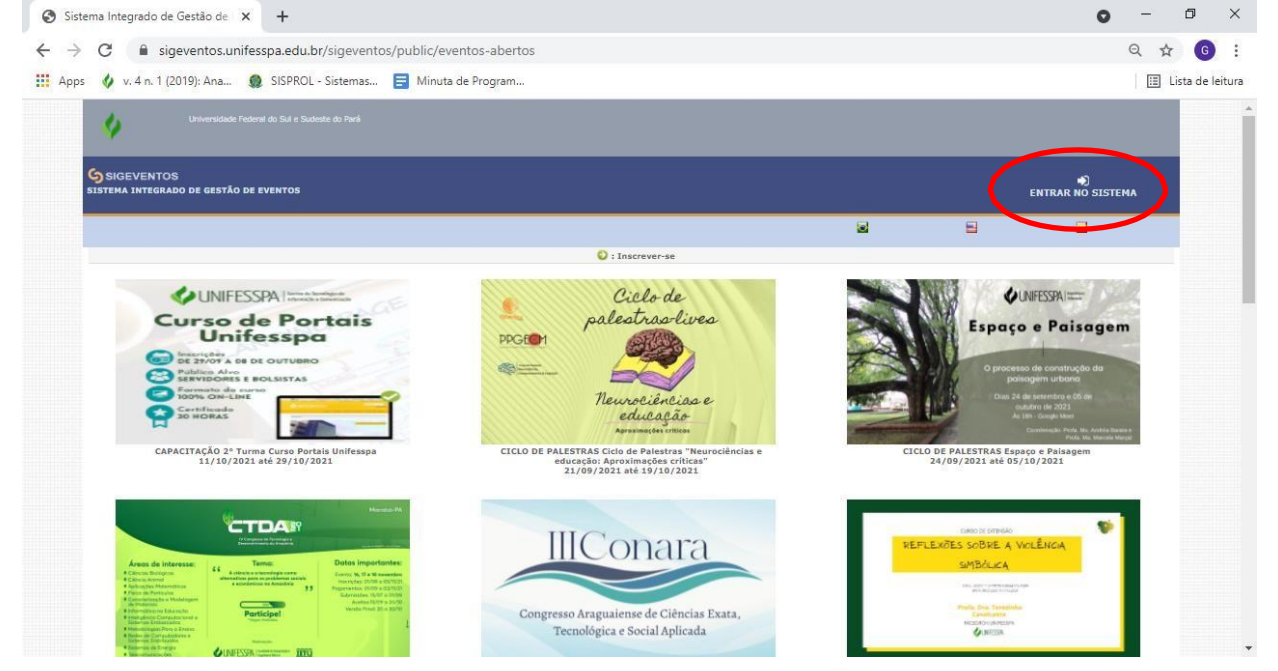

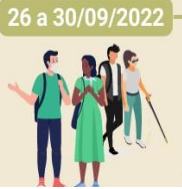

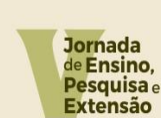

"Aprendizados em ensino, pesquisa e extensão na universidade pós-pandemia"

**WINIFESSPA** PROEG PROPIT PROEX

Passo 4 da Submissão do Trabalho: Entre no sistema com seu login e senha (selecione "sem vínculo" caso seja ex-aluno da Unifesspa);

| <ul> <li>← → C</li></ul>          | igeventos/login.xhtml<br>stemas 📄 Minuta de Program                                                                        |                                                                                                    | ☆ 6 :<br>E Lista de leitura                |
|-----------------------------------|----------------------------------------------------------------------------------------------------|----------------------------------------------------------------------------------------------------|--------------------------------------------|
| Sistema Integrado de Gestão o     | e Eventos                                                                                                    |                                                                                                    |                                            |
| O sistema difer                   | ATENÇ<br>encia letras maiúsculas de minúsculas APENAS na senha                                                             | <mark>ÃO!</mark><br>, portanto ela deve ser digitada da mesma maneira                                                                                                    | a que no cadastro.                         |
| SIGAA<br>(Acadêmico)              | SIPAC<br>(Administrativo)                                                                                                  | SIGRH<br>(Recursos Humanos)                                                                                                    |                                            |
| SIGEventos<br>(Gestão de Eventos) | SIGEleicão<br>(Controle de Processos Eleitorais)                                                                           | ATENÇÃOI ENAS na senha, portanto ela deve ser digitada da mesma maneira que no cadastro. BIGRH (Recursos Humanos) orais) SIGAdmin SIGAdmin SIGAdmin SIGAD orais Possui vínculo com a UNIFESSPA O Sem vínculo Digite seu login Digite sua senha | SIGED<br>(Gestão Eletrônica de Documentos) |
|                                   | Entrar no sistema<br>Vinculo:  Possui vin<br>Usuário:  Digite seu log<br>Senha:  Digite sua ser<br>Mostrar a Senha:  Entre | culo com a UNIFESSPA O Sem vínculo<br>in                                                                                                    |                                            |
|                                   | Cadastre-se<br>( somente usuários externos à UNIFESSPA )                                                                   | Sequeci minha senha<br>Esqueci minha senha<br>( somente usuários externos à UNIFESSPA )                                                                                                    |                                            |

Passo 5 da Submissão do Trabalho: Acesse o ícone módulos e em seguida a área do participante;

| Sistema integrado de Gestão d     | de Eventos        |            |             |                    | Tempo de Sessão: 00:35 | Salt |
|-----------------------------------|-------------------|------------|-------------|--------------------|------------------------|------|
| FIXAR UM EVENTO                   |                   |            | A Principal | 👷 Alterar Cadastro | 👷 Contas               |      |
| Alter                             | ar Módulo         |            |             | 🇮 Módulos          |                        |      |
|                                   |                   |            |             |                    |                        |      |
| GESTÃO DE EVENTOS > SELI          |                   |            |             |                    |                        |      |
| SELECIONE O EVENTO PARA G         |                   |            |             |                    |                        |      |
| Selecione um evento para deixar 1 |                   |            |             |                    |                        |      |
|                                   |                   |            |             |                    |                        |      |
|                                   | Gestão de Eventos |            |             |                    | _                      |      |
|                                   |                   | Area do Pa | articipante |                    |                        |      |
|                                   |                   |            |             |                    |                        |      |
| Eventos Gera                      |                   |            |             |                    |                        |      |
| Buscar /                          |                   |            |             |                    |                        |      |
|                                   | Ra. 1             |            |             |                    |                        |      |
|                                   |                   |            |             |                    |                        |      |
|                                   | Avaliação         |            |             |                    |                        |      |
|                                   |                   |            |             |                    |                        |      |
|                                   |                   | Fechar     |             |                    |                        |      |

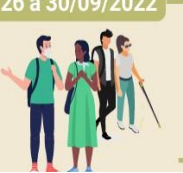

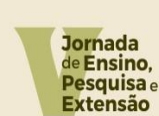

"Aprendizados em ensino, pesquisa e extensão na universidade pós-pandemia"

UNIFESSPA PROEG PROPIT PROEX

Passo 6 da Submissão do Trabalho: No menu "submissão de trabalhos", acesse "Realizar **nova submissão**";

| Eventos Abertos       Área do Participante       Calendário         Submissões de Trabalhos       Inscrições         > Michar Schmissica       > Minhas Inscrições         > Realizar Nova Submissão       > Realizar uma nova Inscrição         Inscrições para Equipe Organizadora do Evento       > SiGEventos         > Minhas Inscrições       > Baixar Manual do Sistema                                                                                                    | <b>I</b> | 釐 Módulos       |                                                                                                    | IPAL                                                                     |
|----------------------------------------------------------------------------------------------------|----------|-----------------|----------------------------------------------------------------------------------------------------|--------------------------------------------------------------------------|
| Submissões de Trabalhos       Inscrições         > Medica do anticidade e anticidade e anticida |          |                 |                                                                                                    | os Área do Participante Calendário                                       |
| Inscrições para Equipe Organizadora do Evento<br>> Minhas Inscrições > Baixar Manual do Sistema                                                                                                    |          | ição            | Inscrições<br>→ Minhas Inscrições<br>→ Realizar uma nova Inscrição                                                                                                    | ões de Trabalhos<br>Nova Submissão                                       |
| s Realizar uma nova inscrircão s Criar um Novo Evento no Sistema                                                                                                    |          | ia<br>n Sistema | SIGEventos  Baixar Manual do Sistema  Criar um Novo Evento no Sist                                                                                                    | is para Equipe Organizadora do Evento<br>nscrições<br>uma nova Inscrição |
|                                                                                                    |          |                 | Long and the second second sec | new waard a water white Kone                                             |

Passo 7 da Submissão do Trabalho: Localize o evento principal "V Jornada de Ensino, Pesquisa e Extensão – V JEPE" e selecione o ícone para visualizar os subeventos;

|                                                                                                 | LIMA                                                                                                    | 🏫 Principal                                                                                                    | 🔗 Alterar Cadastro                                                                                                    | 😤 Contas                            |                     |
|-------------------------------------------------------------------------------------------------|----------------------------------------------------------------------------------------------------|----------------------------------------------------------------------------------------------------|----------------------------------------------------------------------------------------------------|-------------------------------------|---------------------|
|                                                                                                 |                                                                                                    |                                                                                                    | Módulos                                                                                                    |                                     |                     |
|                                                                                                 |                                                                                                    |                                                                                                    |                                                                                                    |                                     | 1                   |
| ÁREA DO PAR                                                                                     | ticipante > Submissão de Trabalhos                                                                                                    |                                                                                                    |                                                                                                    |                                     |                     |
| Caro usuário.                                                                                   |                                                                                                    |                                                                                                    |                                                                                                    |                                     |                     |
| Abaixo estão lista                                                                              | ados os eventos que estão com período de submissão aberto. São os evento                                                                                                    | os para os quais é possível submeter trabalho                                                                                                    | os.                                                                                                    |                                     |                     |
|                                                                                                 |                                                                                                    |                                                                                                    |                                                                                                    |                                     |                     |
| Alguns eventos p                                                                                | <b>EURCHAINE SUBJECT SUBJECT SUB</b>  | SES PARA SUBMISSÃO ==========                                                                                                    |                                                                                                    |                                     |                     |
| Alguns eventos p<br>Clique na opção:<br>trabalhos abertos                                       | INSTRUÇÕ      odem possuir eventos associados a ele, que podem permitir a submissão d      "Visualizar/Submeter Trabalhos para os Eventos Associados " para     s e poder realizar a submissão de trabalhos para esses eventos.     Se Visualizar/Submeter Trabalhos para os Eventos Associados ()                                                                                                    | ES PARA SUBMISSÃO ===================================                                                                                                    | vento principal que estão com os pe                                                                                                    | ríodos de subn                      | nissão de           |
| Alguns eventos p<br>Clique na opção:<br>trabalhos abertos                                       | INSTRUÇÕ<br>oodem possuir eventos associados a ele, que podem permitir a submissão d<br>"Visualizar/Submeter Trabalhos para os Eventos Associados " para<br>s e poder realizar a submissão de trabalhos para esses eventos.<br>Libit visualizar/Submeter Trabalhos para os Eventos As<br>Eventos com Perior                                                                                                    | ES PARA SUBMISSÃO =========<br>le trabalhos também,<br>visualizar a lista de eventos associados ao er<br>ssociados Q: Visualizar dados do Ever<br>po de Submissão Aberro (2)                                                    | vento principal que estão com os pe<br>to 📀 : Submeter Trabalho                                                                                | ríodos de subr                      | nissão de           |
| Alguns eventos p<br>Clique na opção:<br>trabalhos abertos                                       | INSTRUÇÕ<br>oodem possuir eventos associados a ele, que podem permitir a submissão d<br>"Visualizar/Submeter Trabalhos para os Eventos Associados " para<br>s e poder realizar a submissão de trabalhos para esses eventos.                                                                                                    | DES PARA SUBMISSÃO =========<br>le trabalhos também.<br>visualizar a lista de eventos associados ao er<br>sociados : Q: : Visualizar dados do Ever<br>do de Submissão Aberato (2)                                               | vento principal que estão com os pe<br>nto 🕑 : Submeter Trabalho                                                                               | ríodos de subr<br>Eventos           | nissão de           |
| Alguns eventos p<br>Clique na opção:<br>trabalhos abertos<br><b>fipo</b><br>IORNADA             | INSTRUÇÕ<br>adem possuir eventos associados a ele, que podem permitir a submissão d<br>"Visualizar/Submeter Trabalhos para os Eventos Associados " para<br>s e poder realizar a submissão de trabalhos para esses eventos.<br>الملك الملك ا | Les PARA SUBMISSÃO ===================================                                                                                                    | vento principal que estão com os pe<br>to  C: Submeter Trabalho De fodo do Evento 26/09/2022 até 30/09/2022                                    | ríodos de subri<br>Eventos<br>3     | nissão de<br>දු Q ( |
| Alguns eventos p<br>Clique na opção:<br>trabalhos abertos<br><b>Tipo</b><br>JORNADA<br>PROGRAMA | INSTRUÇÕ  Odem possuir eventos associados a ele, que podem permitir a submissão d  "Visualizar/Submeter Trabalhos para os Eventos Associados " para e poder realizar a submissão de trabalhos para esses eventos.  Associados "Visualizar/Submeter Trabalhos para os Eventos Associados " para e poder realizar a submissão de trabalhos para esses eventos.  Bas: Visualizar/Submeter Trabalhos para os Eventos Associados " Visualizar/Submeter Trabalhos para os Eventos Associados e exertos Associados e exertos as exertos.  Comparison of trabalhos para os Eventos Associados e exertos as exertos as exertos.  Destinado e ensino, Pesquisa E extensão - V JEPE EVENTO TESTE                                                                                                    | Le trabalhos também.<br>visualizar a lista de eventos associados ao er<br>ssociados : Visualizar dados do Ever<br>po pe Susparsaño Aberro (2)<br>recidor de damine Er<br>10/08/2022 até 31/08/2022<br>10/08/2022 até 10/08/2022 | vento principal que estão com os pe<br>to  C: Submeter Trabalho<br>Portede do Evento<br>26/09/2022 eté 30/09/2022<br>12/08/2022 eté 12/08/2022 | ríodos de subm<br>Eventos<br>3<br>0 | nissão de<br>& Q    |

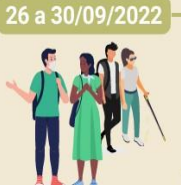

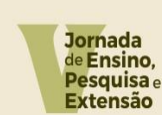

"Aprendizados em ensino, pesquisa e extensão na universidade pós-pandemia"

UNIFESSPA PROEG PROPIT PROEX

Passo 8 da Submissão do Trabalho: Identifique entre os 3 subeventos o "VI SEMINÁRIO DE PROJETOS DE ENSINO – VI SPE" e selecione o ícone para acesso a este subevento;

| Sistema Integ                                                                                                    | rado de Gestão de Eventos                                                                                                    |                                                                                                    | Temp                                                                                                    | 00 de Sessao: 00:43 3a                                      |
|----------------------------------------------------------------------------------------------------|----------------------------------------------------------------------------------------------------|----------------------------------------------------------------------------------------------------|----------------------------------------------------------------------------------------------------|-------------------------------------------------------------|
| FABRICIO SILVA DE                                                                                                 | LIMA                                                                                                    | 🟫 Principal                                                                                                    | 🤗 Alterar Cadastro                                                                                                    | 😤 Contas                                                    |
|                                                                                                    |                                                                                                    |                                                                                                    | Módulos                                                                                                    |                                                             |
|                                                                                                    |                                                                                                    |                                                                                                    |                                                                                                    |                                                             |
| ÁREA DO PAR                                                                                                    | TICIPANTE > SUBMISSÃO DE TRABALHOS                                                                                                    |                                                                                                    |                                                                                                    |                                                             |
| 11-11-11-11-11-11-11-11-11-11-11-11-11-                                                                           |                                                                                                    |                                                                                                    |                                                                                                    |                                                             |
| Caro usuario,                                                                                                    |                                                                                                    |                                                                                                    |                                                                                                    |                                                             |
| Abaixo estao lista                                                                                                | ados os eventos que estão com periodo de submissão aberto. São os event                                                                                                    | os para os quais e possível submeter trabai                                                                                                    | nos.                                                                                                    |                                                             |
|                                                                                                    |                                                                                                    |                                                                                                    |                                                                                                    |                                                             |
|                                                                                                    |                                                                                                    | -                                                                                                    |                                                                                                    |                                                             |
|                                                                                                    | INSTRUÇÕ                                                                                                    | ES PARA SUBMISSÃO ========                                                                                                    |                                                                                                    |                                                             |
|                                                                                                    | INSTRUÇÕ                                                                                                    | ES PARA SUBMISSÃO ========                                                                                                    |                                                                                                    |                                                             |
| Alguns eventos p                                                                                                  | INSTRUÇÕ<br>odem possuir eventos associados a ele, que podem permitir a submissão d                                                                                                    | ES PARA SUBMISSÃO ===================================                                                                                                    |                                                                                                    |                                                             |
| Alguns eventos p                                                                                                  |                                                                                                    | ES PARA SUBMISSÃO ===================================                                                                                                    | evento principal que estão com os p                                                                                                    | neríndos de submissão                                       |
| Alguns eventos p<br>Clique na opção:<br>de trabalhos abe                                                          | INSTRUÇÕ<br>odem possuir eventos associados a ele, que podem permitir a submissão o<br>"Visualizar/Submeter Trabalhos para os Eventos Associados " para<br>tos e poder realizar a submissão de trabalhos para esses eventos.                                                                                                    | ES PARA SUBMISSÃO ===================================                                                                                                    | evento principal que estão com os p                                                                                                    | períodos de submissão                                       |
| Alguns eventos p<br>Clíque na opção:<br>de trabalhos abe                                                          | Usualizar/Submeter Trabalhos para os Eventos Associados " para<br>tos e poder realizar a submissão de trabalhos para esses eventos.                                                                                                    | ES PARA SUBMISSÃO ===================================                                                                                                    | evento principal que estão com os p                                                                                                    | períodos de submissão                                       |
| Alguns eventos p<br>Clique na opção:<br>de trabalhos abe                                                          | INSTRUÇÕ      odem possuir eventos associados a ele, que podem permitir a submissão o      "Visualizar/Submieter Trabalhos para os Eventos Associados " pare      tos e poder realizar a submissão de trabalhos para esses eventos.                                                                                                    | ES PARA SUBMISSÃO =========<br>le trabalhos também,<br>visualizar a lista de eventos associados ao                                                                                                    | evento principal que estão com os p                                                                                                    | períodos de submissão                                       |
| Alguns eventos p<br>Clique na opção:<br>de trabalhos abe                                                          | INSTRUÇÕ<br>odem possuir eventos associados a ele, que podem permitir a submissão o<br>"Visualizar/Submeter Trabalhos para os Eventos Associados " para<br>tos e poder realizar a submissão de trabalhos para esses eventos.                                                                                                    | ES PARA SUBMISSÃO =========<br>le trabalhos também.<br>visualizar a lista de eventos associados ao<br>sociados Q : Visualizar dados do Eve                                                                                                    | evento principal que estão com os p                                                                                                    | periodos de submissão                                       |
| Alguns eventos p<br>Clique na opção:<br>de trabalhos abe                                                          | ————————————————————————————————————                                                                                                    | ES PARA SUBMISSÃO ========<br>le trabalhos também.<br>visualizar a lista de eventos associados ao<br>sociados Q : Visualizar dados do Eve<br>to DE SUBMISSÃO ASERTO (2)<br>Período de Submissão                                                                                         | evento principal que estão com os p<br>into 💿 : Submeter Trabalho<br>Período do Evento                                                                                        | períodos de submissão<br>Eventos                            |
| Alguns eventos p<br>Clíque na opção:<br>de trabalhos abe                                                          | INSTRUÇÕ<br>odem possuir eventos associados a ele, que podem permitir a submissão o<br>"Visualizar/Submeter Trabalhos para os Eventos Associados" para<br>tos e poder realizar a submissão de trabalhos para esses eventos.<br>المعالية : Visualizar/Submeter Trabalhos para os Eventos As<br>Eventos con Perior<br>Título                                                                                                    | ES PARA SUBMISSÃO ========<br>le trabalhos também.<br>visualizar a lista de eventos associados ao<br>sociados Q : Visualizar dados do Eve<br>to DE SUBMISSÃO ABERTO (2)<br>Período de Submissão<br>10/08/2022 artó 31/08/2022                                                           | evento principal que estão com os p<br>into O: Submeter Trabalho<br>Período do Evento<br>26/09/2022 atá 30/09/2022                                                            | eríodos de submissão<br>Eventos<br>Associados               |
| Alguns eventos p<br>Clique na opção:<br>de trabalhos abe                                                          | INSTRUÇÕ  odem possuir eventos associados a ele, que podem permitir a submissão o  "Visualizar/Submeter Trabalhos para os Eventos Associados " para tos e poder realizar a submissão de trabalhos para esses eventos.      Se : Visualizar/Submeter Trabalhos para os Eventos As     Eventos con Penior      Título      V JORNADA DE ENSINO, PESQUISA E EXTENSÃO - V JEPE      MIL CRUMÁNDO DE MIGLICÃO CREATÍFICE - UM para                                                                                                    | ES PARA SUBMISSÃO ========<br>le trabalhos também.<br>visualizar a lista de eventos associados ao<br>sociados Q : Visualizar dados do Eve<br>to DE SUBMISSÃO ABERTO (2)<br>Período de Submissão<br>10/08/2022 até 31/08/2022                                                            | evento principal que estão com os p<br>into O: : Submeter Trabalho<br>Período do Evento<br>26/09/2022 até 30/09/2022                                                          | períodos de submissão<br>Eventos<br>Associados<br>3 සිං ද   |
| Alguns eventos p<br>Clique na opção:<br>de trabalhos abe<br>Tipo<br>JORNADA<br>SEMINÁRIO<br>SEMINÁRIO             | INSTRUÇÕ      indem possuir eventos associados a ele, que podem permitir a submissão o      "Visualizar/Submeter Trabalhos para os Eventos Associados " para      tos e poder realizar a submissão de trabalhos para esses eventos.      Social Structure de trabalhos para os Eventos As      Eventos cost Perior      Título      V JORNADA DE ENSINO, PESQUISA E EXTENSÃO - V JEPE      VII SEMINÁDIO DE INICUÇÃO CIENTÍFICIO - VIEGE      VII SEMINÁDIO DE INICUÇÃO CIENTÍFICIO - VIEGE      VII SEMINÁDIO DE INICUÇÃO CIENTÍFICIO - VIEGE | ES PARA SUBMISSÃO ========<br>le trabalhos também.<br>visualizar a lista de eventos associados ao<br>sociados Q : Visualizar dados do Eve<br>so DE SUBHISSÃO ABERTO (2)<br>Período de Submissão<br>10/08/2022 de 31/08/2022<br>portos 200/2022 de 15/08/2022                            | evento principal que estão com os p<br>ento 💽 : Submeter Trabalho<br>Período do Evento<br>26/09/2022 até 30/09/2022<br>26/09/2022 até 30/09/2022<br>26/09/2023 até 30/09/2022 | períodos de submissão<br>Eventos<br>Associados<br>3 සිං ද   |
| Alguns eventos p<br>Clique na opção:<br>de trabalhos abe<br>Tipo<br>JORNADA<br>SEMINÁRIO<br>SEMINÁRIO             | INSTRUÇÕ<br>odem possuir eventos associados a ele, que podem permitir a submissão o<br>"Visualizar/Submeter Trabalhos para os Eventos Associados" para<br>tos e poder realizar a submissão de trabalhos para esses eventos.<br>Eventos com Presion<br>Título<br>V JORNADA DE ENSINO, PESQUISA E EXTENSÃO - V JEPE<br>VIII SEMINÁRIO DE JUCIQÃO GENERÍCIO - VI SEE<br>VI SEMINÁRIO DE PROJETOS DE ENSINO - VI SEE                                                                                                    | ES PARA SUBMISSÃO ========<br>le trabalhos também.<br>visualizar a lista de eventos associados ao<br>sociados Q : Visualizar dados do Eve<br>to DE SUBMISSÃO ABERTO (2)<br>Período de Submissão<br>10/08/2022 até 31/08/2022<br>09/08/2022 até 15/09/2022                               | evento principal que estão com os p<br>into ②: Submeter Trabalho<br>Período do Evento<br>26/09/2022 até 30/09/2022<br>26/09/2022 até 30/09/2022                               | Eventos<br>Associados<br>3 🖧 Q<br>2                         |
| Alguns eventos p<br>Clique na opção:<br>de trabalhos abe<br>Tipo<br>JORNADA<br>SEMINÁRIO<br>SEMINÁRIO<br>SIMPÓSIO | INSTRUÇÕ      indem possuir eventos associados a ele, que podem permitir a submissão o      "Visualizar/Submeter Trabalhos para os Eventos Associados " para      rtos e poder realizar a submissão de trabalhos para esses eventos.      Ses : Visualizar/Submeter Trabalhos para os Eventos As         Eventos con Perior      Título      V JORNADA DE ENSINO, PESQUISA E EXTENSÃO - V JEPE      VII SEMINÁRIO DE PROJETOS DE ENSINO - VI SPE      III SIMPOSIO DE PRODEQÃO CLEMINIST. 200                                                  | ES PARA SUBMISSÃO ========<br>le trabalhos também.<br>visualizar a lista de eventos associados ao<br>sociados Q: Visualizar dados do Eve<br>to de Submissão Aberto ( 2 )<br>Período de Submissão<br>10/08/2022 até 31/08/2022<br>10/08/2022 até 15/09/2022<br>10/08/2022 até 15/09/2022 | evento principal que estão com os p<br>ento C: Submeter Trabalho<br>Período do Evento<br>26/09/2022 até 30/09/2022<br>26/09/2022 até 30/09/2022<br>26/09/2022 até 30/09/2022  | eríodos de submissão<br>Eventos<br>Associados<br>3 ఊ Q<br>2 |

Passo 9 da Submissão do Trabalho: Veja se consta de fato como nome do evento "VI SEMINÁRIO DE PROJETOS DE ENSINO – VI SPE" (caso constate que não é o evento pretendido, volte clicando na seta na parte superior esquerda de seu computador e refaça os itens 6 e 7).

| istema Integrado de Gestão d                                                                                                    | e Eventos                                                                                                    |                                                                                 |                                | 1                    | Tempo de Sessão: 00 | 0:45 \$ |
|----------------------------------------------------------------------------------------------------|----------------------------------------------------------------------------------------------------|---------------------------------------------------------------------------------|--------------------------------|----------------------|---------------------|---------|
| ABRICIO SILVA DE LIMA                                                                                                    |                                                                                                    |                                                                                 | 🏫 Principal                    | 👮 Alterar Cadastro   | 😤 Contas            |         |
|                                                                                                    |                                                                                                    |                                                                                 |                                | Módulos              |                     |         |
|                                                                                                    |                                                                                                    |                                                                                 |                                |                      |                     |         |
| ÁREA DO PARTICIPANTE > SUBMISS                                                                                                    | ão de Trabalhos                                                                                                    |                                                                                 |                                |                      |                     |         |
| Caro Usuário,                                                                                                    |                                                                                                    |                                                                                 |                                |                      |                     |         |
| Esse é o formulário para realizar submissõe<br>- <b>V JEPE</b> .                                                                                                    | es para o evento <b>VI SEMINÁRIO DE PROJETOS</b>                                                                                                    | DE ENSINO - VI SPE que                                                          | e faz parte do evento <b>I</b> | / JORNADA DE ENSINO, | , PESQUISA E EX     | XTENSÃ  |
| Etanas da submissão de trabalhos par                                                                                                    |                                                                                                    |                                                                                 |                                |                      |                     |         |
| Etapas da submissão de trabamos par                                                                                                    | a esse evento:                                                                                                    |                                                                                 |                                |                      |                     |         |
| Etapas da submissão de trabalhos pari                                                                                                    | nesse evento:<br>Submissão -> Avaliação -> Submiss                                                                                                    | ão Versão Final -> Impr                                                         | essão de Certificado           |                      |                     |         |
| Submissão: Submissão do trabalhos par     Submissão: Submissão do trabalho     Avaliação: Avaliação do trabalho     Submissão do trabalho     Submissão de Certificado: Impres                                                                      | submissão -> Avaliação -> Submiss<br>supara participar do evento.<br>Ibmetido pelos avaliadores do evento.<br>ão da participação no evento.<br>são dos certificados de participação no evento.                                                                                | ão Versão Final -> <i>Impr</i>                                                  | essão de Certificado           |                      |                     |         |
| Submissão: Submissão do trabalhos par<br>Submissão: Submissão do trabalho<br>Avaliação: Notificação: a volticação da aceitaç<br>Impressão de Certificado: Impre-                                                                                    | sesse evento:<br>Submissão -> Avallação -> Submiss<br>para participar do evento.<br>biometido pelos avalladores do evento.<br>ão da participação no evento.<br>são dos certificados de participação no evento.<br>DAnoos                                                      | ão Versão Final -> <i>Impr</i><br>Do <b>TRABALHO</b>                            | essão de Certificado           |                      |                     |         |
| Li Submissão: Submissão de trabalmos par<br>L. Submissão: Submissão do trabalho<br>Avaliação: Notificação da certabalho<br>Notificação: Notificação da certage<br>A Impressão de Certificado: Impre<br>Evento Seleccionado                          | sese evento:  Submissão -> Avallação -> Submiss para participar do evento.  bmetido pelos avaliadores do evento.  so do participação no evento.  são dos certificados de participação no evento.  DADOS                                                                       | ão Versão Final -> <i>Impr</i><br>do <b>Trabalho</b>                            | essão de Certificado           |                      |                     |         |
| Li Submissão: Submissão de trabalmos par<br>Submissão: Submissão do trabalho<br>Avaliação: Avaliação do trabalho<br>Notificação: Notificação da certage<br>A Impressão de Certificado: Impre<br>EVENTO SELECIONADO<br>Evento Principal:             | submissão -> Avaliação -> Submiss<br>para participar do evento.<br>Ibmetico pelos avaliadores do evento.<br>ão da participação no evento.<br>São dos certificados de participação no evento.           DADOS           V JORNADA DE ENSINO, PE                                | ão Versão Final -> <i>Impr</i><br>do <b>Trabalho</b><br>SQUISA E EXTENSÃO - V J | essão de Certificado           |                      |                     | _       |
| Submissão: Submissão de trabalmos par<br>Submissão: Submissão do trabalho<br>Avaliação: Avaliação do trabalho<br>Su Notificação: Notificação da acetaça<br>A. Impressão de Certificado: Impre<br>EVENTO SELECIONADO<br>Evento Principal:<br>Evento: | sese evento:<br>Submissão -> Availação -> Submiss<br>e para participar do evento.<br>ibmetido pelos availadores do evento.<br>ão da participação no evento.<br>São dos certificados de participação no evento.<br>DADOS<br>V JORNADA DE ENSINO, PE<br>VI SEMINÁRIO DE PROJETO | <b>BO TRABALHO</b><br>SQUISA E EXTENSÃO - V J<br>IS DE ENSINO - VI SPE          | essão de Certificado           |                      |                     |         |

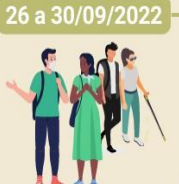

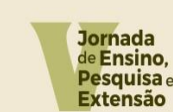

"Aprendizados em ensino, pesquisa e extensão na universidade pós-pandemia"

UNIFESSPA PROEG PROPIT PROEX

Passo 10 da Submissão do Trabalho: Fazendo rolar o mouse para baixo, acesse os campos para prencher os DADOS DO TRABALHO. Insira o título e o resumo de até 500 caracteres e **escolha o Programa de Ensino executado em 2021 ao qual seu projeto estava vinculado**, clicando em um dos nomes dos Programas de Ensino (caso seu "Resumo Expandido não esteja vinculado a nenhum dos Programas de Ensino executados 2021", marque esta opção). Clique em "Próximo";

| C TRADACHO             |                                                                                                    |
|------------------------|----------------------------------------------------------------------------------------------------|
| Titulo: *<br>Resumo: * |                                                                                                    |
| Área do Trabalho       | 1500 Caracteres Restantes.                                                                                                    |
| Área do Trabalho: *    | • 01. PAPSE (EDITAL<br>18/2020 PROEG)         02. PAAE (EDITAL 08/2021<br>PROEG)         03. PROLAB (EDITAL<br>04/2021 PROEG)         04. PADI (EDITAIS 13/2020 E<br>07/2021 PROEG)         05. PAEQUI (EDITAIS<br>07/2021 PROEG)           06. PAIND (EDITAIS<br>02/2021 E 16/2021<br>PROEG)         07. PAPIM (EDITAL 16/2020<br>PROEG)         08. PET (EDITAIS: 05/2020<br>- FECAMPO; 05/2021 E<br>14/2021 PROEG)         09. PMG - PROGRAMA<br>MONT, CERAL (EDITAIS<br>21/2020 E 18/2021)         10. PML - PROCRAMA<br>MONT, LABOR, (EDITAIS<br>21/2020 E 19/2021)           11. PBID (EXECUÇÃO<br>ENTRE 11/2020 E         12. PRP - PROG. RESID.<br>PEDAG, (EXECUÇÃO ENTRE<br>03. POLA EDITAL<br>03. POLAB (EDITAL<br>04/2021 PROEG E NAIA)         04. PADI (EDITAIS 13/2020 E<br>07/2021 PROEG)         10. PML - PROCRAMA<br>MONT, CERAL (EDITAIS<br>21/2020 E 18/2021) |

Passo 11 da Submissão do Trabalho: Dentre as opções da tela seguinte (abaixo), adicione cada autor do Resumo Expandido (incluindo você), preenchendo os seguintes campos para cada um dos autores:

- Tipo de Vínculo do Autor (observação: se for usuário externo ou aluno que não tenha mais vínculo com a instituição, este somente conseguirá ser inserido como autor se já possuir um usuário no SigEventos, e ele mesmo terá que se autocadastrar para somente então poder ser inserido por quem subtemer o Resumo Expandido: para estas situações, devem realizar o CADASTRO DE USUÁRIO EXTERNO OU DE ALUNO QUE NÃO POSSUI MAIS VÍNCULO COM A UNIFESSPA, acessando o "Tutorial para cadastro de usuário externo VI SPE" arquivo disponibilizado na aba "Documentos" do endereço: https://sigeventos.unifesspa.edu.br/evento/JEPE2021);
- Tipo de Participação do Autor : a depender do Tipo de Vínculo marcado na inserção de cada autor, será necessário preencher as informações solicitadas pelo Sistema para cada vínculo;
- Adicione os outros autores do Resumo Expandido (para inserir cada autor digite parte do nome deste, aguarde o sistema apresentar o nome abaixo e clique neste nome para inserilo; outra forma de inserir é colocando o número de identificação no primeiro campo e clicando no botão verde após "adicionar participante");
- Repita o procedimento para incluir todos os autores. Clique em "Próximo".

Observação: Para o passo acima optamos por não colocar imagem, tendo em vista que os dados a serem preenchidos serão diferentes, a depender do tipo de vínculo de cada autor.

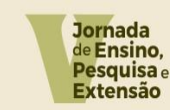

"Aprendizados em ensino, pesquisa e extensão na universidade pós-pandemia"

**UNIFESSPA** PROEG PROPIT PROEX

Passo 12 da Submissão do Trabalho:

Carregue o anexo em um único arquivo PDF, conforme a situação:

\* Para os discentes que irão apresentar os trabalhos no formato banner, presencialmente, entre os dias 27 e 28 de setembro de 2022, no hall da Unidade III, Campus de Marabá: Anexar os arquivos Resumo Expandido + Pôster do VI SPE, em un único arquivo PDF, e clicar em "Submeter";

\* Para os discentes vinculados aos campi de Rondon, Xinguara, Santana e São Félix que optarem por não formalizar solicitação de auxílio de custo para participar presencialmente em Marabá e, por isto, ficarem enquadrados para apresentação dos trabalhos no formato comunicação oral, no dia 28/09/2022, via Meet: Anexar os arquivos Resumo Expandido + Slide de apresentação do VI SPE, em um único arquivo PDF, e clicar em "Submeter".

| <ul> <li>agenericolarin eaglacement agenerication of participation contents</li> </ul> |                                                                                 |  |
|----------------------------------------------------------------------------------------|---------------------------------------------------------------------------------|--|
|                                                                                        |                                                                                 |  |
|                                                                                        | Dados do Trabalho                                                               |  |
| EVENTO SELECIONADO                                                                     |                                                                                 |  |
| Evento Principal:                                                                      | V JORNADA DE ENSINO, PESQUISA E EXTENSÃO - V JEPE                               |  |
| Evento:                                                                                | VI SEMINÁRIO DE PROJETOS DE ENSINO - VI SPE                                     |  |
| Tipo do Evento:                                                                        | SEMINÁRIO                                                                       |  |
| Período do Evento:                                                                     | 26/09/2022 a 30/09/2022 (Evento Ativo)                                          |  |
| Período de Submissão:                                                                  | 09/08/2022 a 15/09/2022 (Período de Submissões Aberto)                          |  |
| Período de Avaliações:                                                                 | 15/09/2022 a 20/09/2022 (Período de Avaliações Finalizado ou ainda não Começou) |  |
| Resultado das Avaliações Disponível a partir de:                                       | 21/09/2022                                                                      |  |
| Certificados Disponíveis a partir de:                                                  | 30/11/2022                                                                      |  |
| Instruções                                                                             |                                                                                 |  |
|                                                                                        |                                                                                 |  |
| REQUIVO DO TRABALHO                                                                    | + Arguivo                                                                       |  |
| Arquivo:                                                                               |                                                                                 |  |
|                                                                                        | Tamanho máximo do avenho 3 MB                                                   |  |
|                                                                                        | Submeter < Voltar Cancelar                                                      |  |
|                                                                                        | $\smile$                                                                        |  |
|                                                                                        | Campos de preenchimento obrigatório.                                            |  |
|                                                                                        | Principal                                                                       |  |

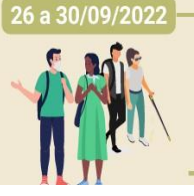

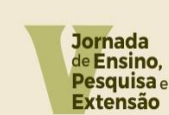

"Aprendizados em ensino, pesquisa e extensão na universidade pós-pandemia"

UNIFESSPA PROEG PROPIT PROEX

Passo 13 da Submissão do Trabalho: Visualize no canto superior esquerdo da tela do computador a confirmação: "Trabalho submetido com sucesso" e imprima ou salve o comprovante da submissão;

| stema Integrado de Gestao de Eventos                                                                                                    | Ten                                                                                                    | npo de Sessão: 00:45 Sai |
|----------------------------------------------------------------------------------------------------|----------------------------------------------------------------------------------------------------|--------------------------|
| BRICIO SILVA DE LIMA                                                                                                    | 🟠 Principal 🧖 Alterar Cadastro                                                                                                    | 😤 Contas                 |
|                                                                                                    | Módulos                                                                                                    |                          |
|                                                                                                    |                                                                                                    |                          |
|                                                                                                    |                                                                                                    |                          |
| Informação Trabalho número 1 submetido com Sucesso                                                                                         |                                                                                                    | ×                        |
| APEA DO PARTICIDANTE > GERENCIAR MINHAS SUBMICS                                                                                            | RC .                                                                                                    |                          |
| AREA DO FARTICIPARTE > GERENCIAR MIRHAS GODMISS                                                                                            | L3                                                                                                    |                          |
|                                                                                                    | Comprovante<br>Número: 1                                                                                                    |                          |
| Da                                                                                                    | a Cadastro: 10/08/2022 13:33:52                                                                                                    |                          |
| Cádlas de                                                                                                    | Arquivo: 598609                                                                                                    |                          |
| Codigo de<br>Imprima ou                                                                                                    | salve esse comprovante. Ele é a garantia que você realizou essa                                                                                                    |                          |
|                                                                                                    | operação.                                                                                                    |                          |
| Caro usuário,                                                                                                    |                                                                                                    |                          |
| Esta operação permite o gerenciamento das suas submissões de traba                                                                         | hos.                                                                                                    |                          |
| Possíveis status para a seu trabalho:                                                                                                    |                                                                                                    |                          |
| PENDENTE RESPONSÁVEL : O trabalho está aquardando a v                                                                                      | lidação do responsável (apenas se o evento exigir).                                                                                                    |                          |
| SUBMETIDO : O trabalho foi submetido para o evento ( está a                                                                                | guardando o resultado da avaliação).                                                                                                    |                          |
| <ul> <li>APROVADO PARA CORREÇÕES : O Trabalho foi aprovado pa</li> </ul>                                                                   | a o evento, porém é necessário realizar as correções e enviar a versão final corrigida.                                                                                                    |                          |
| <ul> <li>NAO CLASSIFICADO : O Trabalho não foi classificado para o</li> </ul>                                                              | vento.                                                                                                    |                          |
|                                                                                                    |                                                                                                    |                          |
| Como reara geral é possível alterar as submissões enquanto o evento                                                                        | estiver com o período de submissões aberto. Caso a submissão exila a validação de um responsáve                                                                                                    | l, e ela já tenha sido   |
| Como regra geral é possível alterar as submissões enquanto o evento<br>validada pelo mesmo, apenas ele poderá alterar os seus dados. Quano | estiver com o período de submissões aberto. Caso a submissõo exija a validação de um responsáve<br>o o período de submissão acabar, o trabalho não poderá mais ser alterado nem validado.                                                                                 | el, e ela já tenha sido  |
| Como regra geral é possivel alterar as submissões enquanto o evento<br>validada pelo mesmo, apenas ele poderá alterar os seus dados. Quan  | estiver com o período de submissões aberto. Caso a submissão exija a validação de um responsáve<br>o o período de submissão acabar, o trabalho não poderá mais ser alterado nem validado.<br>INSTRUÇÕES PARA VALIDAÇÃO DOS TRABALHOS ==================================== | el, e ela já tenha sido  |

Após **submeter o resumo** faça sua <u>inscrição</u>, através dos passos:

Passo 1 da Inscrição Individual: No menu "Àrea do Participante" e no subitem "Inscrições", clicar em "Realizar uma nova inscrição" (observação: todos os participantes do evento deverão fazer suas inscrições, pois somente através das inscrições e do preenchimento das listas de presença nos momentos do evento os participantes terão direito ao certificado com a carga horária na qual participou no evento).

| CARDICTO CTUVA DE LIMA                          |                                                  |
|-------------------------------------------------|--------------------------------------------------|
| FADRICIO SILVA DE LIFIA                         | nincipal 🤗 Alterar Cadastro 🤗 Contas             |
|                                                 | 🎽 Módulos                                        |
|                                                 |                                                  |
| MENU PRINCIPAL                                  |                                                  |
|                                                 |                                                  |
| Eventos Abetos Area do Participante Cal Indário |                                                  |
| Submissões de Trabalhos                         | Insertições                                      |
| Minhae Submissões de Trabalho                   | Minhouse and                                     |
| Poslizar Nova Submissão                         | <ul> <li>Paplizar uma nava lascrizão.</li> </ul> |
| F Realizar Nova Subinissau                      | Piteanzai uma nova mscrição                      |
| Inscrições para Equipe Organizadora do Evento   | SIGEventos                                       |
| Minhas Inscrições                               | ▶ Baixar Manual do Sistema                       |
| Realizar uma nova Inscrição                     | ► Criar um Novo Evento no Sistema                |
|                                                 |                                                  |
|                                                 |                                                  |
|                                                 |                                                  |
|                                                 |                                                  |
|                                                 |                                                  |
|                                                 |                                                  |
|                                                 |                                                  |
|                                                 |                                                  |

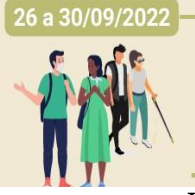

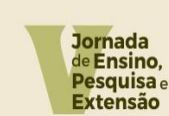

"Aprendizados em ensino, pesquisa e extensão na universidade pós-pandemia"

Passo 2 da Inscrição Individual: Localize o evento principal "V Jornada de Ensino, Pesquisa e Extensão − V JEPE" e selecione o ícone para visualizar os subeventos;

| Cilque na op         | çau: ver / Realizar Inscriçau para us even                                                                  | nos associados para ver a lista de evenito | s associados com o evento principar con | n os periodos de inscrições abercos. |                       |             |   |   |
|----------------------|----------------------------------------------------------------------------------------------------|--------------------------------------------|-----------------------------------------|--------------------------------------|-----------------------|-------------|---|---|
| Só se pode           | realizar a inscrição em um evento associa                                                                   | ido, se antes foi realizado a inscrição no | evento principal.                       |                                      |                       |             |   |   |
|                      |                                                                                                    |                                            |                                         |                                      |                       |             |   |   |
|                      | 品:Visualizar/5                                                                                              | Se Inscrever para os Eventos Associados    | , Q : Visualizar dados do Evento        | 😜 : Realizar Inscrição               |                       |             |   |   |
|                      |                                                                                                    | Eventos com Período de                     | INSCRIÇÃO ABERTO ( 10 )                 |                                      |                       |             |   | ſ |
| Тіро                 | Título                                                                                                    | Descrição                                  | Período de Inscrições                   | Período do Evento                    | Eventos<br>Associados |             |   |   |
| CURSO DE<br>EXTENSÃO | DIÁLOGOS COM JOHN DEWEY E A<br>ESCOLA NOVA                                                                  |                                            | 01/08/2022 até 15/08/2022               | 22/08/2022 até 26/08/2022            | 0                     | Q           | 0 |   |
| ENCONTRO             | ENSUS 2022: X Encontro de<br>Sustentabilidade em Projeto                                                    | ORGANIZADORES                              | 15/07/2022 até 23/08/2022               | 24/08/2022 até 26/08/2022            | 2                     | 옮 Q         | 0 |   |
| ENCONTRO             | ENSUS 2022: X Encontro de<br>Sustentabilidade em Projeto                                                    | OUVINTES                                   | 15/07/2022 até 23/08/2022               | 24/08/2022 até 26/08/2022            | 2                     | 옮 Q         | 0 |   |
| ENCONTRO             | Operação eleições 2022: Jornalismo de<br>dados, combate à desinformação e<br>letramento midiático           |                                            | 05/08/2022 até 24/08/2022               | 25/08/2022 até 25/08/2022            | 0                     | Q           | 0 |   |
| FÓRUM                | IV Fórum de Graduação da Unifesspa -<br>Extensão e diversidade nos currículos:<br>desafios e possibilidades |                                            | 05/08/2022 até 16/08/2022               | 17/08/2022 até 18/08/2022            | O                     | Q           | 0 |   |
| OFICINAS             | Oficinas de coleta e tratamento de dados<br>secundários para análise espacial                               |                                            | 08/08/2022 até 19/08/2022               | 20/08/2022 até 17/09/2022            | 0                     | q           | 0 |   |
| PALESTRA             | Palestra sobre ficha catalográfica                                                                          | Comissão Organizadora                      | 05/08/2022 até 30/08/2022               | 06/09/2022 até 06/09/2022            | 0                     | Q           | 0 |   |
| PALESTRA             | Palestra sobre ficha catalográfica                                                                          | Inscrição dos participantes (OUVINTE)      | 08/08/2022 até 05/09/2022               | 06/09/2022 até 06/09/2022            | 0                     | 9           | 0 |   |
| PROGRAMA             | thirtesspecifine 2012                                                                                       |                                            |                                         | 13/04/2022 até 31/12/2022            | 1                     | <u> 9</u> 0 |   |   |
| JORNADA              | V JORNADA DE ENSINO, PESQUISA E<br>EXTENSÃO - V JEPE                                                        | >                                          |                                         | 26/09/2022 até 30/09/2022            | 1 4                   | 옮 이         | ) |   |
|                      |                                                                                                    | Can                                        | celar                                   |                                      |                       |             |   |   |

Passo 3 da Inscrição Individual: Identifique entre os 3 subeventos o "VI SEMINÁRIO DE PROJETOS DE ENSINO – VI SPE" e selecione o ícone para acesso a este subevento;

| Título                                                                                                    | Descrição                                                                                                    | Período de Inscrições                                                                                                    | Período do Evento                                                                                                    | Eventos                                                                                                    |                                                                                                    |                                                                                                    |                                                                                                    |
|----------------------------------------------------------------------------------------------------|----------------------------------------------------------------------------------------------------|----------------------------------------------------------------------------------------------------|----------------------------------------------------------------------------------------------------|----------------------------------------------------------------------------------------------------|----------------------------------------------------------------------------------------------------|----------------------------------------------------------------------------------------------------|----------------------------------------------------------------------------------------------------|
| DIÁLOGOS COM JOHN DEWEY E A                                                                                 |                                                                                                    |                                                                                                    |                                                                                                    | Associados                                                                                                    |                                                                                                    |                                                                                                    |                                                                                                    |
| ESCOLA NOVA                                                                                                 |                                                                                                    | 01/08/2022 até 15/08/2022                                                                                                    | 22/08/2022 até 26/08/2022                                                                                                    | 0                                                                                                    | Q                                                                                                    | 0                                                                                                    |                                                                                                    |
| ENSUS 2022: X Encontro de<br>Sustentabilidade em Projeto                                                    | ORGANIZADORES                                                                                                    | 15/07/2022 até 23/08/2022                                                                                                    | 24/08/2022 até 26/08/2022                                                                                                    | 2                                                                                                    | 옮 Q                                                                                                    | 0                                                                                                    |                                                                                                    |
| ENSUS 2022: X Encontro de<br>Sustentabilidade em Projeto                                                    | OUVINTES                                                                                                    | 15/07/2022 até 23/08/2022                                                                                                    | 24/08/2022 até 26/08/2022                                                                                                    | 2                                                                                                    | 옮 Q                                                                                                    | O                                                                                                    |                                                                                                    |
| Operação eleições 2022: Jornalismo de<br>dados, combate à desinformação e<br>letramento midiático           |                                                                                                    | 05/08/2022 até 24/08/2022                                                                                                    | 25/08/2022 até 25/08/2022                                                                                                    | 0                                                                                                    | Q                                                                                                    | 0                                                                                                    |                                                                                                    |
| IV Fórum de Graduação da Unifesspa -<br>Extensão e diversidade nos currículos:<br>desafios e possibilidades |                                                                                                    | 05/08/2022 até 16/08/2022                                                                                                    | 17/08/2022 até 18/08/2022                                                                                                    | O                                                                                                    | Q                                                                                                    | 0                                                                                                    |                                                                                                    |
| Oficinas de coleta e tratamento de dados<br>secundários para análise espacial                               |                                                                                                    | 08/08/2022 até 19/08/2022                                                                                                    | 20/08/2022 até 17/09/2022                                                                                                    | 0                                                                                                    | Q                                                                                                    | 0                                                                                                    |                                                                                                    |
| Palestra sobre ficha catalográfica                                                                          | Comissão Organizadora                                                                                                    | 05/08/2022 até 30/08/2022                                                                                                    | 06/09/2022 até 06/09/2022                                                                                                    | O                                                                                                    | Q                                                                                                    | Ð                                                                                                    |                                                                                                    |
| Palestra sobre ficha catalográfica                                                                          | Inscrição dos participantes (OUVINTE)                                                                                                    | 08/08/2022 até 05/09/2022                                                                                                    | 06/09/2022 até 06/09/2022                                                                                                    | 0                                                                                                    | Q                                                                                                    | 0                                                                                                    |                                                                                                    |
| UnifesspaOnline 2022                                                                                        |                                                                                                    |                                                                                                    | 13/04/2022 até 31/12/2022                                                                                                    | 1                                                                                                    | 品 Q                                                                                                    |                                                                                                    |                                                                                                    |
| V JORNADA DE ENSINO, PESQUISA E<br>EXTENSÃO - V JEPE                                                        |                                                                                                    |                                                                                                    | 26/09/2022 até 30/09/2022                                                                                                    | 1                                                                                                    | 옮 Q                                                                                                    |                                                                                                    |                                                                                                    |
| S EVENTUS ASSUCIADOS                                                                                        |                                                                                                    |                                                                                                    |                                                                                                    |                                                                                                    | -                                                                                                    |                                                                                                    | -                                                                                                    |
| VI SEMINÁRIO DE PROJETOS DE ENSIN<br>- VI SPE                                                               |                                                                                                    | 09/08/2022 até 22/09/2022                                                                                                    | 26/09/2022 até 30/09/2022                                                                                                    |                                                                                                    |                                                                                                    | Θ                                                                                                    |                                                                                                    |
|                                                                                                    |                                                                                                    |                                                                                                    |                                                                                                    |                                                                                                    |                                                                                                    |                                                                                                    |                                                                                                    |
|                                                                                                    | ENSUS 2022: X Encontro de<br>Sustentabilidade em Projeto<br>ENSUS 2022: X Encontro de<br>Sustentabilidade em Projeto<br>Operação eleições 2022: Jornalismo de<br>dados, combate à desinformação e<br>leitramento múltiduc<br>IV Fórum de Graduação da Unfespa -<br>Extensão e diveridade nos curriculos:<br>desaficos e possibilidades<br>Oficinas de coleta e tratamento de dados<br>secundários para análise espacial<br>Palestra sobre ficha catalográfica<br>Palestra sobre ficha catalográfica<br>UnifesspaOnline 2022<br>V JORNADA DE ENSINO, PESQUISA E<br>EXTENSÃO - V JEPE<br>V I SEMINÁRIO DE PROJETOS DE ENSINO<br>- VI SPE | ENSUS 2022: X Encontro de<br>Sustentabilidade em Projeto     ORGANIZADORES       ENSUS 2022: X Encontro de<br>Sustentabilidade em Projeto     OUVINTES       Operação aleições 2022: Jornalismo de<br>dados, combate à desinformação e<br>letramento muldático     Image: Company aleito de<br>dados, combate à desinformação e<br>letramento muldático       IV Fórum de Graduação da Unifespa<br>testensão e diversidade nos curriculos:<br>desaficos e possibilidados     Image: Company aleito de<br>dados, combate à tratamento de dados<br>descundários para análice espacial       Palestra sobre ficha catalográfica     Comissão Organizadora       Palestra sobre ficha catalográfica     Inscrição dos participantes (OUVINTE)       UnifesspaOnline 2022     V JORNADA DE ENSINO, PESQUISA E<br>EXTENSÃO - V JEPE       VI SEMINÁRIO DE PROJETOS DE ENSINO<br>- VI SEMINÁRIO DE PROJETOS DE ENSINO | ENSUS 2022: X Encontro de<br>Sustentabilidade em Projeto     ORGANIZADORES     15/07/2022 até 23/08/2022       ENSUS 2022: X Encontro de<br>Sustentabilidade em Projeto     OUVINTES     15/07/2022 até 23/08/2022       Operação eleiçãos 2022: Jornalismo de<br>dadas, combate à desinformação e<br>leitramento multiduc     05/08/2022 até 24/08/2022       Operação eleiçãos 2022: Jornalismo de<br>dadas, combate à desinformação e<br>leitramento multiduc     05/08/2022 até 24/08/2022       IV Fórum de Graduação da Unifespa -<br>Stensão e dureitade nos curriculos:<br>deseñso e possibilidades     05/08/2022 até 16/08/2022       Oficinas de coleta e tratamento de dados     08/08/2022 até 19/08/2022       Palestra sobre ficha catalográfica     Inscrição dos participantes (OUVINTE)     08/08/2022 até 05/09/2022       Palestra sobre ficha catalográfica     Inscrição dos participantes (OUVINTE)     08/08/2022 até 05/09/2022       V JORNADA DE ENSINO, PESQUISA E<br>EXTENSÃO - V JEPE     VI SEMINÁRIO DE PROJETOS DE ENSINO<br>- VI SEMINÁRIO DE PROJETOS DE ENSINO     09/08/2022 até 22/09/2022 | ENUSD 2022 X Encontro de<br>Sustentabilidade em Projeto       ORGANIZADORES       15/07/2022 até 23/08/2022       24/08/2022 até 26/08/2022         ENUSD 2022 X Encontro de<br>Sustentabilidade em Projeto       OUVINTES       15/07/2022 até 23/08/2022       24/08/2022 até 26/08/2022         Operação eleições 2022: Jornalismo de<br>dados, combaté - désinformação e<br>leistramento mulático       05/08/2022 até 24/08/2022       25/08/2022 até 25/08/2022         IV Fórum de Graduação da Unifespa -<br>tersmento mulático       05/08/2022 até 24/08/2022       20/08/2022 até 18/08/2022         Oficinas de coleta e tratamento de dados<br>condários e possibilidados       08/08/2022 até 19/08/2022       20/08/2022 até 18/08/2022         Palestra sobre ficha catalográfica       Comissão Organizadora       05/08/2022 até 05/09/2022       06/09/2022 até 06/09/2022         Palestra sobre ficha catalográfica       Inscrição dos participantes (OUVINTE)       08/08/2022 até 05/09/2022       06/09/2022 até 06/09/2022         V JORNADA DE ENSINO, PESQUISA E<br>EXTENSÃO - V JEPE       26/09/2022 até 30/09/2022       26/09/2022 até 30/09/2022         V I SEMINÁRIO DE PROJETOS DE ENSINO       09/08/2022 até 22/09/2022       26/09/2022 até 30/09/2022 | ENUSD 2022 X Encontro de<br>Sustentabilidade em Projeto       ORGANIZADORES       15/07/2022 até 23/08/2022       24/08/2022 até 26/08/2022       2         ENUSD 2022 X Encontro de<br>Sustentabilidade em Projeto       OUVINTES       15/07/2022 até 23/08/2022       24/08/2022 até 26/08/2022       2         Operação eleições 2022: Jornalismo de<br>dados, combate saportino multiático       05/08/2022 até 24/08/2022       25/08/2022 até 25/08/2022       0         IV Fórum de Gradução da Unifespa -<br>tersmento multiático       05/08/2022 até 16/08/2022       17/08/2022 até 18/08/2022       0         Oficinas de coleta e tratamento de dados<br>secundários pasabilidades       08/08/2022 até 19/08/2022       20/08/2022 até 17/09/2022       0         Palestra sobre ficha catalográfica       Comissão Organizadora       05/08/2022 até 05/09/2022       06/09/2022 até 06/09/2022       0         Palestra sobre ficha catalográfica       Inscrição dos participantes (OUVINTE)       08/08/2022 até 05/09/2022       06/09/2022 até 06/09/2022       0         V JORNADA DE ENSINO, PESQUISA E<br>EXTENSÃO - V JEPE       26/09/2022 até 30/09/2022       1       1         V I SEMILINÁRIO DE PROJETOS DE ENSINO, PESQUISA E<br>- V I SEMILINÁRIO DE PROJETOS DE ENSINO, PESQUISA E       26/09/2022 até 30/09/2022       1 | ENUST 2022: X Encontro de<br>Sustentabilidade em Projeto       ORGANIZADORES       15/07/2022 até 23/08/2022       24/08/2022 até 26/08/2022       2       &       Q         ENUST 2022: X Encontro de<br>Sustentabilidade em Projeto       OUVINTES       15/07/2022 até 23/08/2022       24/08/2022 até 26/08/2022       2       &       Q         Operação eleições 2022: Jornalismo de<br>dados, combaté a desinformação e<br>leistense informação e<br>leistense informação e<br>desinformação e<br>desinforma de Craduação da Unifespa -<br>tersane do dados,<br>combaté a desinformação e<br>desinforma de Craduação da Unifespa -<br>desinforma de Craduação da Unifespa -<br>desinforma de | ENUSD 2022 X Encontro de<br>Sustentabilidade em Projeto       ORGANIZADORES       15/07/2022 até 23/08/2022       24/08/2022 até 26/08/2022       2       & Q       Q       Q         ENUSD 2022 X Encontro de<br>Sustentabilidade em Projeto       OUVINTES       15/07/2022 até 23/08/2022       24/08/2022 até 26/08/2022       2       & Q       Q       Q |

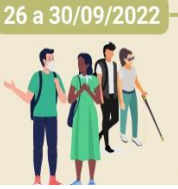

"Aprendizados em ensino, pesquisa e extensão na universidade pós-pandemia"

**WINIFESSPA** PROEG PROPIT PROEX

Passo 4 da Inscrição Individual: Marque o seu tipo de participação no evento, considerando as opções a seguir e clique em "Inscrever-se":

- Bolsista: para o participante do evento que atuou como bolsista no Projeto de Ensino;
- Voluntário: para o participante do evento que atuou como voluntário no Projeto de Ensino;
- Coordenador/Orientador: para o participante do evento que atuou como Coordenador(a) de Projeto de Ensino e Orientador nos trabalhos de elaboração do Resumo Expandido;
- Ouvinte: para quem não atuou nos Projetos de Ensino (edições executadas em 2021), e irá apreciar o evento.

| Sistema integrado de Gestão d                 | e Eventos                                               |                                     |                           | Tempo de Sessã | o: 00:45 | Sair | ł. |
|-----------------------------------------------|---------------------------------------------------------|-------------------------------------|---------------------------|----------------|----------|------|----|
| FABRICIO SILVA DE LIMA                        |                                                         | A Principal                         | 🔗 Alterar Cadastro        | 😤 Contas       |          |      |    |
|                                               |                                                         |                                     | Módulos                   |                |          |      |    |
|                                               |                                                         |                                     |                           | 0              |          |      |    |
| ÁREA DO PARTICIPANTE > INSCRIÇ                | ão para o Evento                                        |                                     |                           |                | _        |      |    |
|                                               |                                                         |                                     |                           |                |          |      |    |
| Esse é o formulário para realizar a inscrição | o para participar do evento VI SEMINÁRIO DE PROJETOS DE | ENSINO - VI SPE que faz parte do ev | ento V JORNADA DE ENSINO, | PESQUISA E     | EXTENS   | ÃO - |    |
| VJEPE                                         |                                                         |                                     |                           |                |          |      |    |
| 5-                                            | DADOS DA IN                                             | SCRIÇÃO                             |                           |                |          |      |    |
| EVENTO SELECIONADO                            |                                                         |                                     |                           |                |          |      |    |
| Evento Principal:                             | V JORNADA DE ENSINO, PESQUISA E                         | EXTENSÃO - V JEPE                   |                           |                |          |      |    |
| Evento:                                       | VI SEMINÁRIO DE PROJETOS DE ENSINO - VI SPE             |                                     |                           |                |          |      |    |
| Tipo do Evento:                               | SEMINÁRIO                                               |                                     |                           |                |          |      |    |
| Período do Evento:                            | 26/09/2022 a 30/09/2022 (Evento At                      | ivo)                                |                           |                |          |      |    |
|                                               | Quantidade de Vagas: 300                                |                                     |                           |                |          |      |    |
|                                               | Quantidade de Inscritos: 0                              |                                     |                           |                |          |      |    |
|                                               | Vagas Restantes: 300                                    |                                     |                           |                |          |      |    |
| INSTRUÇÕES                                    |                                                         |                                     |                           |                |          |      |    |
|                                               |                                                         |                                     |                           |                |          |      |    |
| Tipo de Participação no Eventor               |                                                         |                                     |                           |                |          |      |    |
| BOLSISTA COORDENADOR/ORIENTADO                |                                                         |                                     |                           |                |          |      |    |
|                                               | Inscreverse                                             | Cancelar                            |                           |                |          |      | e  |
|                                               | inscrever-se                                            | Califeial                           |                           |                |          |      |    |

Passo 5 da Inscrição Individual: Visualize no canto superior esquerdo da tela do computador a confirmação: "Inscrição realizada com sucesso" e imprima ou salve o comprovante da submissão.

| ← → C 🔒 sigeventos.unifesspa.edu.br/sigeventos/interno/inscricoes/formInscreveseEvento.xhtml                                                                                                    | @☆ 6 :                                          |
|----------------------------------------------------------------------------------------------------|-------------------------------------------------|
| 🗰 Apps 🧳 v. 4 n. 1 (2019): Ana 🧕 SISPROL - Sistemas 📑 Minuta de Program                                                                                                    | 🔠 Lista de leitura                              |
| V SEMINÁRIO DE PROJETOS DE ENSINO - V SPE (Trocar) 🛍                                                                                                    | Módulos                                         |
| 1 Informação Inscrição Realizada com Sucesso.                                                                                                    | ×                                               |
| Área do Participante > Gerenciar Minhas Inscrições                                                                                                    |                                                 |
| Comprovante<br>Data Cadastro: 05/10/2021 14:50:29<br>Código de Veiñicação: 80087#7593789#4638086<br>Imprima ou salve esse comprovante. Elé é a garantia<br>que você realizou essa operação.<br>Caro usuário,<br>Esta operação permite o gerenciamento das suas inscrições nos eventos do sistema.<br>Alguns eventos podem exigir a validação do responsável para que sua inscrição seja aprovada. Caso o evento possua pagame<br>feita após a inscrição ter sido paga.<br>—————————————————————————————————— | nto pelas inscrições, a validação só poderá ser |
|                                                                                                    |                                                 |

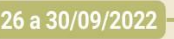

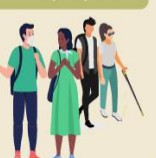

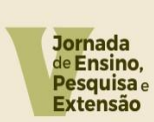

"Aprendizados em ensino, pesquisa e extensão na universidade pós-pandemia"

UNIFESSPA PROEG PROPIT PROEX

### AGRADECEMOS PELA PARTICIPAÇÃO!

EXCELENTE EVENTO!